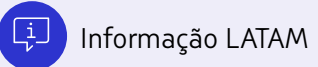

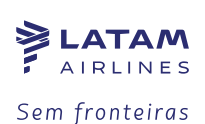

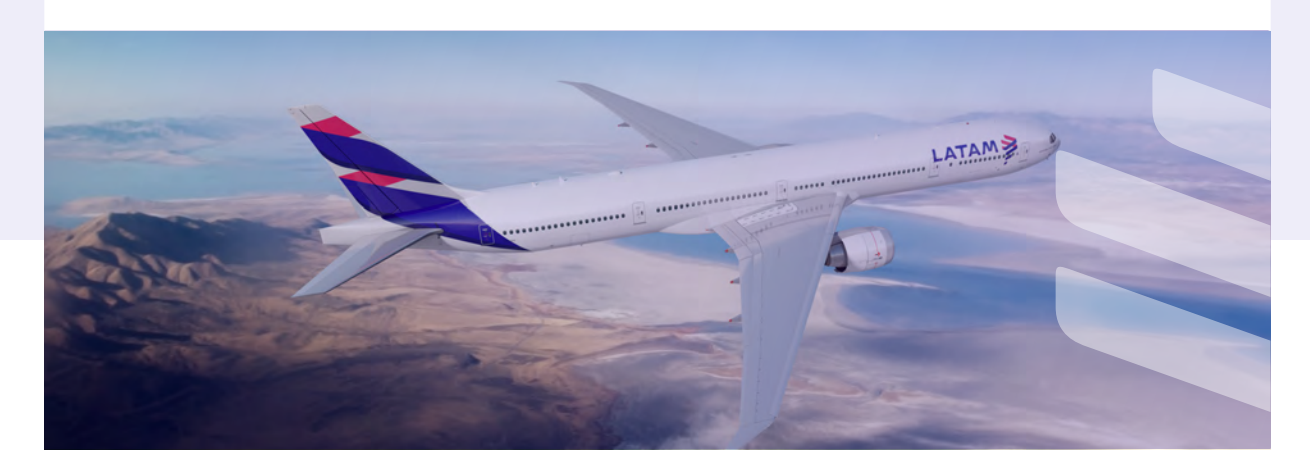

## Passo a passo Saiba como creditar os seus Travel Vouchers em sua LATAM Wallet

| <ol> <li>Selecione "Fazer Login" ao<br/>entrar na página<br/>https://www.latamairlines.com/<br/>Se você não tiver uma conta,<br/>você pode criar um novo<br/>usuário clicando em<br/>"Criar conta".</li> </ol> | Email, CPF ou Número de cliente Continuar Criar conta                              |
|----------------------------------------------------------------------------------------------------|------------------------------------------------------------------------------------|
| <ol> <li>Ao visualizar o menu de opções,<br/>selecione "LATAM Wallet".</li> </ol>                                                                                                    | Status de voos LATAM Pass [2                                                       |
| F LATAM<br>F AIRLINES Ofertas e destinos                                                                                                    | ∨ Minhas viagens ∨ Central de ajuda Status de voos LATAM Pass (2 🥯 BRL-S 🌾 María ∨ |

පී Sua LATAM Wallet

Adicionar dinheiro

Ø Ver extrato

Creditar Travel Voucher

罰 Solicitar retirada de dinhei

Conferir valores a vencer

Comprar na LATAM

 Ao entrar na sua conta LATAM Wallet, selecione
 "Creditar Travel Voucher" no menu.

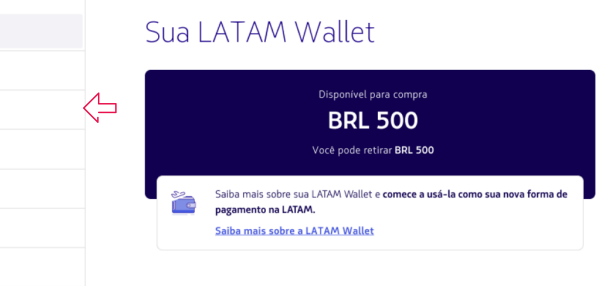

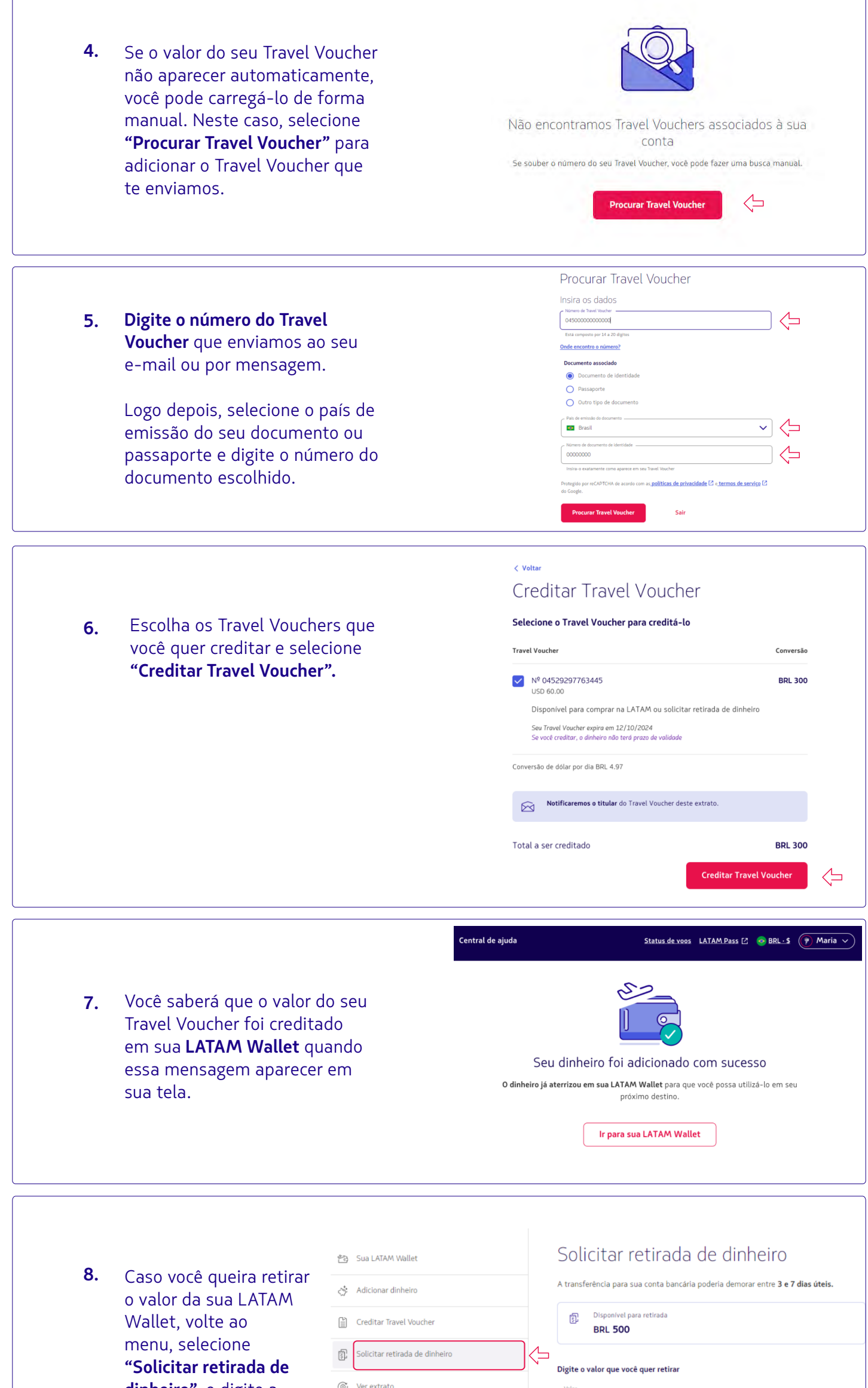

|     | dinneiro", e digite a<br>quantia que deseja<br>retirar.                                                                   | Conferir valores a vencer Comprar na LATAM C Conheça mais sobre a LATAM Wallet | Valor<br>20,00<br>O valor máximo diário para retirar é BRL 20.000,00<br>Continuar                                                                                                    |
|-----|----------------------------------------------------------------------------------------------------|--------------------------------------------------------------------------------|----------------------------------------------------------------------------------------------------|
|     |                                                                                                    | ·<br>                                                                          | < vuer<br>Indique os dados de sua conta<br>bancária                                                                                                    |
| 9.  | Indique os dados da sua<br>conta bancária e, depois,<br>selecione <b>"Continuar".</b>                                     |                                                                                | Per preprenenge, sous consta de ver sous consta à sou nomme o CPP.   Marce     Bance     Dipole consta     Propupunça     Agencia (soum digita)   Nommero de conta   Digita                                                                                                    |
| 10. | Confira se seus dados es<br>corretos, aceite os termo<br>condições e, para conclui<br>selecione <b>"Solicitar retir</b> a | tão<br>s e<br>r,<br>ada"                                                       | Banco:       Banco ABC Brasil S.A.         Agéncia:       0000         Tipo de conta:       Corrente         Número de conta:       000000-0         Modificar conta       Modificar conta         Image: Content of the state of the state of th |
| 11. | Depois que a sua solicita<br>processada, o valor deve<br>creditado <b>em sua conta c</b>                                  | ção for<br>rá ser<br><b>lentro</b>                                             | Já enviamos a solicitação<br>O ID da transação é <b>Nº 787180</b> .                                                                                                    |